VMwaretools のインストール手順

KCPS Ver2では、マイISOの機能を使って、OSを持ち込んで仮想サーバを作成する場合、作 成後、必ず、VMwaretoolsを仮想サーバにインストールする必要があります。

セルフポータルにKDDIがVMwaretoolsのISOファイルを提供していますので、以下の手順で 仮想サーバにアタッチして、インストールしてください。

1. ログイン後、インスタンス管理画面左メニューの「インスタンス」を選択し、 VMwaretoolsをインストールする仮想サーバを選択

| KDD/ Cloud Platform Service     ポータル     インスタンス管理     manual@M99996666 さん     ログアウト |                                |                             |            |         |                  |
|-------------------------------------------------------------------------------------|--------------------------------|-----------------------------|------------|---------|------------------|
|                                                                                     |                                |                             | 0 通知       |         |                  |
| 🕜 ダッシュボード                                                                           | ホーム >インスタンス ><br>フィルター (すべて) マ |                             |            |         | v <mark>9</mark> |
| 1>29>2                                                                              | □ 名前                           | 表示名                         | ゾーン名       | 状態      | クイックビュー          |
| ストレージ                                                                               | v-kcps-guidebook-M99996666     | v-kcps-guidebook-M999966666 | jp2-east01 | Running | ÷                |
| ネットワーク                                                                              | v-kcps-manual-M99996666        | v-kcps-manual-M99996666     | jp2-east01 | Running | +                |
| □ テンプレート                                                                            | v-windows-test-M99996666       | v-windows-test-M99996666    | jp2-east01 | Running | +                |
| 17 イベント                                                                             |                                |                             |            |         |                  |

インスタンス詳細画面が表示されたら「ISOのアタッチ」を選択
 **ISOのアタッチ作業は、仮想サーバの起動中に実施してください**

| KDDI Cloud Platform Service     ポータル     インスタンス管理     manual@M99996666 さん     ロウア |                                         |      |  |
|-----------------------------------------------------------------------------------|-----------------------------------------|------|--|
|                                                                                   | ◎ 通知                                    |      |  |
|                                                                                   | ホーム インスタンス > v-windows-test-M99996666 > |      |  |
| ダッシュボード                                                                           |                                         | € 更新 |  |
| <ul> <li>Аудяуд</li> </ul>                                                        | 詳細 NIC 統計                               |      |  |
| ストレージ                                                                             |                                         |      |  |
| ネットワーク                                                                            | 表示 - ボリューム 表示 - スナップショッ                 |      |  |
| 122 テンプレート                                                                        |                                         |      |  |
| 17 イベント                                                                           | 表示名 v-windows-test-M99996666            | ^    |  |
|                                                                                   | 名前 v-windows-test-M99996666             |      |  |
|                                                                                   | 校服 Running                              |      |  |

3. Windows64bit/Windows32bit/Linuxから適切なものを選択し、「OK」をクリック

| 表示和 | 😏 ISO のアタッチ                                                                        |
|-----|------------------------------------------------------------------------------------|
| 名前  | ISO: VMwaretools_win64bit.iso<br>VMwaretools_Linux.iso<br>VMwaretools_win32bit.iso |
| テンプ | キャンセル OK                                                                           |

- 4. ISOがアタッチされたら、仮想サーバにリモート接続して、インストールしてくださ い
- 5. インストール完了後、インスタンス詳細画面からISOを速やかにデタッチしてください

| KDD/ Cloud Platform Service         ポータル         インスタンス管理         manual@M99996666 さん         ログアウト |                                         |  |  |  |
|----------------------------------------------------------------------------------------------------|-----------------------------------------|--|--|--|
|                                                                                                    | 1 通知                                    |  |  |  |
|                                                                                                    | ホーム インスタンス > v-windows-test-M99996666 > |  |  |  |
| ダッシュボード                                                                                             | ○ 更新                                    |  |  |  |
| 1>29>2                                                                                              | 詳細 NIC 統計                               |  |  |  |
| ストレージ                                                                                               |                                         |  |  |  |
| ネットワーク                                                                                              | 表示 - ボリューム 表示 - スナップショッ                 |  |  |  |
| 10 テンプレート                                                                                           |                                         |  |  |  |
| 17 イベント                                                                                             | 表示名 v-windows-test-M99996666            |  |  |  |
|                                                                                                    | 名前 v-windows-test-M99996666             |  |  |  |

※ ISOアタッチしたままだと仮想サーバを停止できません